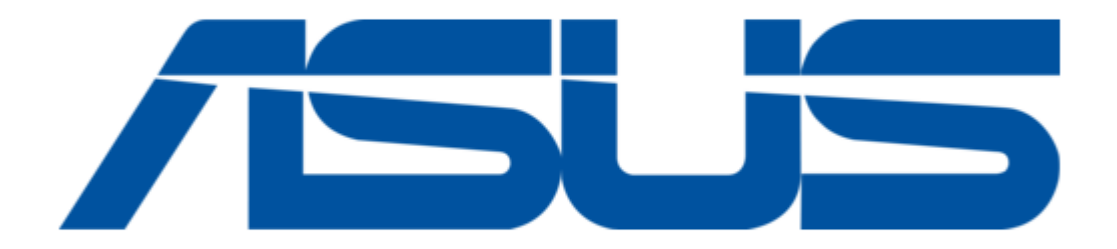

# Asus AAEON BOXER-6616 User Manual

Fanless embedded box pc

| 68  |  |  |
|-----|--|--|
| 69  |  |  |
| 70  |  |  |
| 71  |  |  |
| 72  |  |  |
| 73  |  |  |
| 74  |  |  |
| 75  |  |  |
| 76  |  |  |
| 77  |  |  |
| 78  |  |  |
| 79  |  |  |
| 80  |  |  |
| 81  |  |  |
| 82  |  |  |
| 83  |  |  |
| 84  |  |  |
| 85  |  |  |
| 86  |  |  |
| 87  |  |  |
| 88  |  |  |
| 89  |  |  |
| 90  |  |  |
| 91  |  |  |
| 92  |  |  |
| 93  |  |  |
| 94  |  |  |
| 95  |  |  |
| 96  |  |  |
| 97  |  |  |
| 98  |  |  |
| 99  |  |  |
| 100 |  |  |
| 101 |  |  |
| 102 |  |  |
| 103 |  |  |
| 104 |  |  |
| 105 |  |  |
|     |  |  |
|     |  |  |
|     |  |  |

Table of Contents

•

Bookmarks

•

Download this manual

Quick Links

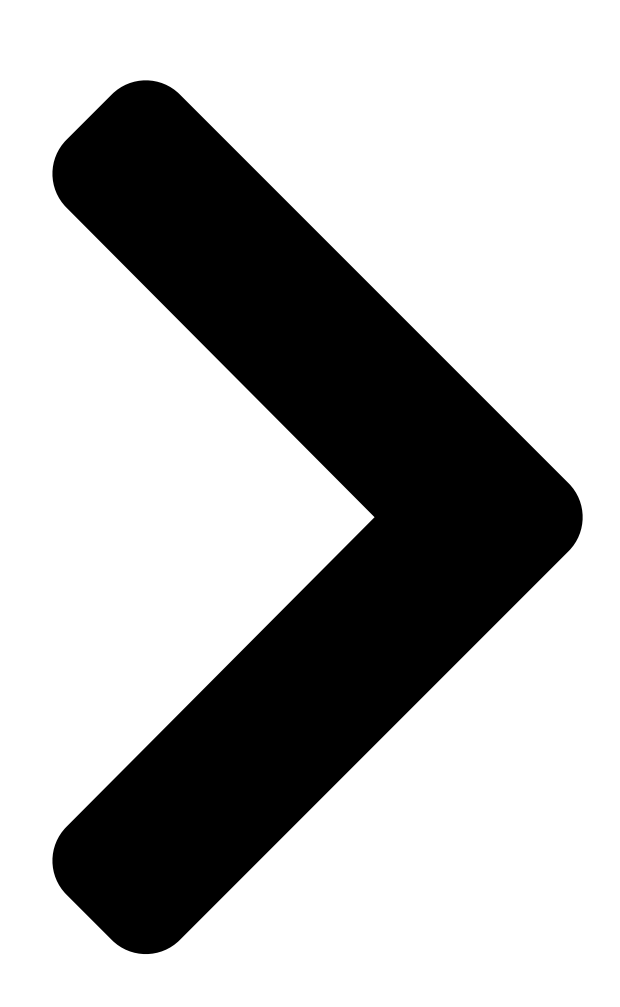

# BOXER-6616

Fanless Embedded Box PC

User's Marta assoc. co.

Ed

Last Updated: June 1, 2023

**Table of Contents** 

Next Page

# Related Manuals for Asus AAEON BOXER-6616

Computer Hardware Asus AAEON BOXER-8233AI Installation & User Manual Nvidia jetson tx2 nx platform nvidia jetpack 4.5 (6 pages) Computer Hardware Asus Aaeon BOXER-6641 User Manual Fanless embedded box pc (134 pages) Computer Hardware Asus Aaeon BOXER-8641AI User Manual Ai@edge compact fanless embedded ai system with nvidia agx orin (54 pages) Computer Hardware Asus Aaeon BOXER-6451-ADP User Manual Fanless embedded box pc (104 pages) Computer Hardware Asus Aaeon BOXER-6646-ADP User Manual (113 pages) Computer Hardware Asus BOXER-8222AI-B Installation & User Manual Nvidia jetson nano platform aclinux 4.9 (6 pages) Computer Hardware Asus AAEON BOXER-8640AI User Manual Ai@edge fanless embedded ai system with nvidia® agx orin<sup>™</sup> (51 pages) Computer Hardware Asus AAEON BOXER-8224AI User Manual Ai@edge embedded system with nvidia® jetson nano<sup>™</sup> (58 pages) Computer Hardware Asus AAEON BOXER-6751-ADP User Manual Fanless embedded box pc (124 pages) Computer Hardware Asus AAEON BOXER-6652 User Manual Fanless embedded box pc (118 pages) Computer Hardware Asus AAEON BOXER-6406-ADN User Manual Fanless embedded box pc (110 pages) Computer Hardware Asus AAEON BOXER-6617-ADN User Manual Fanless embedded box pc (113 pages) Computer Hardware Asus AAEON BOXER-8622AI User Manual Ai@edge compact fanless embedded ai system with nvidia jetson orin nano (52 pages) Computer Hardware Asus AAEON BOXER-8652AI User Manual Ai@edge compact fanless embedded ai system with nvidia jetson orin nx (51 pages) Computer Hardware Asus AAEON BOXER-6711-ADN User Manual Din rail fanless box pc (107 pages) Computer Hardware Asus AAEON BOXER-8645AI User Manual

Ai@edge fanless embedded ai system with nvidia jetson agx orin (101 pages)

## Summary of Contents for Asus AAEON BOXER-6616

Page 1 BOXER-6616 Fanless Embedded Box PC User's Manual 8 Last Updated: June 1, 2023...

<u>Page 2</u> Copyright Notice This document is copyrighted, 2023. All rights are reserved. The original manufacturer reserves the right to make improvements to the products described in this manual at any time without notice. No part of this manual may be reproduced, copied, translated, or transmitted in any form or by any means without the prior written permission of

the original manufacturer.

<u>Page 3</u> Acknowledgement All other products' name or trademarks are properties of their respective owners. Microsoft Windows® is a registered trademark of Microsoft Corp. • Intel®, Pentium®, and Celeron® are registered trademarks of Intel • Corporation All other product names or trademarks are properties of their respective owners. Preface...

<u>Page 4</u> Packing List Before setting up your product, please make sure the following items have been shipped: Item Quantity BOXER-6616 Wallmount Bracket Screw Package 3 Pin DC-In Power Connector If any of these items are missing or damaged, please contact your distributor or sales representative immediately.

<u>Page 5</u> About this Document This User's Manual contains all the essential information, such as detailed descriptions and explanations on the product's hardware and software features (if any), its specifications, dimensions, jumper/connector settings/definitions, and driver installation instructions (if any), to facilitate users in setting up their product. Users may refer to the product page at AAEON.com for the latest version of this document.

<u>Page 6</u> Safety Precautions Please read the following safety instructions carefully. It is advised that you keep this manual for future references All cautions and warnings on the device should be noted. Make sure the power source matches the power rating of the device. Position the power cord so that people cannot step on it.

<u>Page 7</u> If any of the following situations arises, please the contact our service personnel: Damaged power cord or plug Liquid intrusion to the device iii. Exposure to moisture Device is not working as expected or in a manner as described in this manual The device is dropped or damaged Any obvious signs of damage displayed on the device...

**Page 8** FCC Statement This device complies with Part 15 FCC Rules. Operation is subject to the following two conditions: (1) this device may not cause harmful interference, and (2) this device must accept any interference received including interference that may cause undesired operation. Caution: There is a danger of explosion if the battery is incorrectly replaced.

Page 9
China RoHS Requirements (CN)
Comparison
AAEON System QO4-381 Rev.A0

Comparison
Comparison
Comparison
Comparison
Comparison
Comparison
Comparison
Comparison
Comparison
Comparison
Comparison
Comparison
Comparison
Comparison
Comparison
Comparison
Comparison
Comparison
Comparison
Comparison
Comparison
Comparison
Comparison
Comparison
Comparison
Comparison
Comparison
Comparison
Comparison
Comparison
Comparison
Comparison
Comparison
Comparison
Comparison
Comparison
Comparison
Comparison
Comparison
Comparison
Comparison
Comparison
Comparison
Comparison
Comparison
Comparison
Comparison
Comparison
Comparison
Comparison
Comparison
Comparison
Comparison
Comparison
Comparison
Comparison
Comparison
Comparison
Comparison
Comparison
Comparison
Comparison
Comparison
Comparison
Comparison
Comparison
Comparison</t

Page 10 China RoHS Requirement (EN) Hazardous and Toxic Materials List AAEON System QO4-381 Rev.A0 Hazardous or Toxic Materials or Elements Component Name PCB and Components Wires & Connectors for Ext.Connections Chassis CPU & RAM HDD Drive LCD Module Optical Drive Touch Control Module Battery This form is prepared in compliance with the provisions of SJ/T 11364.

#### Page 11: Table Of Contents

#### Page 14: Chapter 1 - Product Specifications

Chapter 1 Chapter 1 - Product Specifications...

#### Page 15: Specifications

Specifications System Intel® Pentium® Processor N4200, 2.5 GHz Intel® Celeron® Processor N3350, 2.4 GHz Chipset Intel® System on Chip System Memory DDR3L 1866MHz SODIMM x 1 (Max. 8GB, up to 1600MHz) (Note: Memory with frequency greater than 1600MHz will automatically fix to 1600MHz) Display Interface HDMI x 1, up to 2048 x 1152 VGA x 1, up to 2048 x 1152...

Page 16 System Indicator Power LED HDD active LED OS Support Windows® 10 IoT Ent LTSC 2019 64-bit Ubuntu 16.04 and later Note: To avoid random non-booting issue caused by the incompatibility of Intel® Pentium® Processor N Series with certain unstable 1866MHz memories, memory with frequency greater than 1600MHz will automatically fix to 1600MHz, while memory that runs at a speed lower than 1600MHz will maintain its original speed.

#### Page 17: Block Diagram

Power Supply DC Input 9V  $\sim$  24V with 3-pin Terminal Block Block Diagram Chapter 1 – Product Specifications...

#### Page 18: Chapter 2 - Hardware Information

Chapter 2 Chapter 2 - Hardware Information...

#### Page 19: Dimensions

Dimensions Chapter 2 - Hardware Information...

#### Page 20: Jumpers And Connectors

Jumpers and Connectors Chapter 2 – Hardware Information...

#### Page 21: List Of Jumpers

List of Jumpers Please refer to the table below for all of the system's jumpers that you can configure for your application. Label Function Clear CMOS Jumper LVDS Power & Backlight Power Selection LVDS Backlight Control Selection Touch Screen Lines 4, 5, 8 Wire Selection COM 5 RI Voltage Selection COM 6 RI Voltage Selection JP11...

### Page 22: Lvds Backlight Control Selection (Jp4)

2.4.3 LVDS Backlight Control Selection (JP4) 2.4.4 Touch Screen Lines 4, 5, 8 Wire Selection (JP5) 2.4.5 COM 5 RI Voltage Selection (JP7) 2.4.6 COM 6 RI Voltage Selection (JP8) Chapter 2 – Hardware Information...

#### Page 23: Front Panel (Jp11)

2.4.7 Front Panel (JP11) Function EXT\_PWRBTN# FP\_HDLED- FP\_HDLED+ FP\_SPKR- +V5S PWRLED+ HWRST# Chapter 2 - Hardware Information...

#### Page 24: List Of Connectors

List of Connectors Please refer to the table below for all of the system's connectors that you can configure for your application Label Function RTC Battery External Power Input LVDS Backlight LVDS CN13 UIM Card Push-Push (Optional) CN14 SATA HDD CN15 +5V/+12V Output for SATA HDD CN16...

#### Page 25: Rtc Battery (Cn1)

2.5.1 RTC Battery (CN1) Signal Level Pin Name Signal Type +V3.3A\_RTC +3.3V 2.5.2 External Power Input (CN2) Pin Name Signal Type Signal Level PWR\_IN +9V~+24V Chapter 2 – Hardware Information...

#### Page 26: Uim Card Socket (Push-Push Type) (Cn13)

2.5.3 UIM Card Socket (Push-Push Type) (CN13) Pin Name Signal Type Signal Level UIM\_PWR UIM\_RST UIM\_CLK UIM\_VPP UIM\_DATA Chapter 2 - Hardware Information...

#### Page 27: Sata Port (Cn14)

2.5.4 SATA Port (CN14) Pin Name Signal Type Signal Level SATA\_TXP0 DIFF SATA\_TXN0 DIFF

SATA\_RXN0 DIFF SATA\_RXP0 DIFF 2.5.5 SATA Power Connector (CN15) Signal Signal +3.3VDC +3.3VDC +5.3VDC +5VDC Chapter 2 - Hardware Information...

#### Page 28: Half Size Mini Card Slot (Cn37)

Signal Signal +5VDC +12VDC +12VDC +12VDC 2.5.6 Half Size Mini Card Slot (CN37) Pin Name Signal Type Signal Level PCIE\_WAKE3\_MP2\_N\_3 +V3.3\_MINICARD\_MSA +3.3V +V1.5S +1.5V MPCIE2\_CLKREQ# CLK\_PCIE\_MPCIE2\_N DIFF Chapter 2 - Hardware Information...

Page 29 Pin Name Signal Type Signal Level CLK\_PCIE\_MPCIE2\_P DIFF W\_DISABLE1# +3.3V BUF\_PLT\_RST# +3.3V PCIE\_RXN3\_R DIFF +V3.3\_MINICARD\_MSA +3.3V PCIE\_RXP3\_R DIFF +V1.5S +1.5V SMB\_CLK\_A +3.3V PCIE\_TXN3\_R DIFF SMB\_DATA\_A +3.3V PCIE\_TXP3\_R DIFF USB\_DN7\_MPCIE DIFF Chapter 2 - Hardware Information...

Page 30 Pin Name Signal Type Signal Level USB\_DP7\_MPCIE DIFF +V3.3\_MINICARD\_MSA +3.3V +V3.3\_MINICARD\_MSA +3.3V +V1.5S +1.5V +V3.3\_MINICARD\_MSA +3.3V Chapter 2 - Hardware Information...

#### Page 31: Full Size Mini Card Slot (Cn16)

2.5.7 Full Size Mini Card Slot (CN16) Pin name Signal Type Signal Level PCIE\_WAKE2\_MP1\_N\_+V3.3A +3.3V +V1.5S +1.5V MPCIE1\_CLKREQ# UIM\_PWR UIM\_DAT CLK\_PCIE\_MPCIE1\_N DIFF UIM\_CLK CLK\_PCIE\_MPCIE1\_P DIFF UIM\_RST UIM\_VPP Chapter 2 - Hardware Information...

Page 32 Pin name Signal Type Signal Level W\_DISABLE0# +3.3V BUF\_PLT\_RST# +3.3V PCIE\_RXN2 DIFF +V3.3A +3.3V PCIE\_RXP2 DIFF +V1.5S +1.5V SMB\_CLK\_A +3.3V PCIE\_TXN2 DIFF SMB\_DATA\_A +3.3V PCIE\_TXP2 DIFF USB\_DN6 DIFF USB\_DP6 DIFF +V3.3A +3.3V +V3.3A +3.3V Chapter 2 - Hardware Information...

#### Page 33: Lan 1 + Usb 3.0 X 2 (Cn40)

Pin name Signal Type Signal Level +V1.5S +1.5V +V3.3A +3.3V 2.5.8 LAN 1 + USB 3.0 x 2 (CN40) Pin name Signal Type Signal Level LAN1\_MDIOP DIFF LAN1\_MDION DIFF LAN1\_MDIOP DIFF LAN1\_MDION DIFF LAN1\_MDIOP DIFF LAN1\_MDION DIFF LAN1\_MDION DIFF LAN1\_MDION DIFF LAN1\_MDION DIFF LAN1\_MDION\_...

Page 34 Pin name Signal Type Signal Level LAN1\_MDI3P DIFF LAN1\_MDI3N DIFF +V5A\_USB\_0 USBD0- DIFF USBD0+ DIFF USB3\_RX0\_CON\_N DIFF USB3\_RX0\_CON\_P DIFF USB3\_TX0\_CON\_N DIFF USB3\_TX0\_CON\_P DIFF +V5A\_USB\_1 USBD1- DIFF USB01+ DIFF USB3\_RX1\_CON\_N DIFF USB3\_RX1\_CON\_P DIFF USB3\_TX1\_CON\_N DIFF USB3\_TX1\_CON\_P DIFF Chapter 2 - Hardware Information...

#### Page 35: Lan 2 + Usb 3.0 X 2 (Cn41)

2.5.9 LAN 2 + USB 3.0 x 2 (CN41) Pin name Signal Type Signal Level LAN2\_MDIOP DIFF LAN2\_MDION DIFF LAN2\_MDI1P DIFF LAN2\_MDI1N DIFF LAN2\_MDI2P DIFF LAN2\_MDI2N DIFF LAN2\_MDI3P DIFF LAN2\_MDI3N DIFF +V5A\_USB 2 USBD2- DIFF USBD2+ DIFF USB3\_RX2\_CON\_N DIFF USB3\_RX2\_CON\_P DIFF USB3\_TX2\_CON\_N DIFF Chapter 2 -...

#### Page 36: Vga + Hdmi Port (Cn53)

Pin name Signal Type Signal Level USB3\_TX2\_CON\_P DIFF +V5A\_USB\_3 USBD3- DIFF USBD3+ DIFF USB3\_RX3\_CON\_N DIFF USB3\_RX3\_CON\_P DIFF USB3\_TX3\_CON\_N DIFF USB3\_TX3\_CON\_P DIFF 2.5.10 VGA + HDMI Port (CN53) Pin name Signal Type Signal Level GREEN BLUE Chapter 2 - Hardware Information...

Page 37 Pin name Signal Type Signal Level +V55\_DISP CRT\_PLUG VGA\_DDCDATA HSYNC VSYNC VGA\_DDCCLK HDMI\_DATA2\_P DIFF HDMI\_DATA2\_N DIFF HDMI\_DATA1\_P DIFF HDMI\_DATA1\_N DIFF HDMI\_DATA0\_P DIFF HDMI\_DATA0\_N DIFF HDMI\_CLK\_C\_P DIFF HDMI\_CLK\_C\_N DIFF HDMI\_SCL HDMI\_SDA +V55\_HDMI\_CON HDMI\_HPD Chapter 2 - Hardware Information...

#### Page 38: Com Port 1 ~ 6 (Com)

2.5.11 COM Port 1  $\sim$  6 (COM) Pin name Signal Type Signal Level ±9V ±9V RS-485 (COM 5/COM 6 Only) Pin name Signal Type Signal Level RS485- ±5V RS485+ ±5V NC/5V/12V Chapter 2 - Hardware Information...

Page 39 RS-422 (COM 5/COM 6 Only) Pin name Signal Type Signal Level RS422- ±5V RS422+

±5V RS422+ RS422- NC/5V/12V Chapter 2 - Hardware Information...

#### Page 40: Hard Disk Drive Installation

Hard Disk Drive Installation Step 1: Remove the baseplate as instructed below. Step 2: Place the HDD on the bracket plate. Chapter 2 – Hardware Information...

Page 41 Step 3: Tighten the screws at the back to secure the HDD. Step 4: Connect the SATA and power cables to the HDD, attach the HDD assembly to the baseplate. Chapter 2 – Hardware Information...

#### Page 42: Ram Installation

RAM Installation Step 1: Remove the baseplate as instructed below. Step 2: Insert the RAM into the RAM slot. Chapter 2 – Hardware Information...

Page 43 Step 3: Push down to secure the RAM. Chapter 2 - Hardware Information...

#### Page 44: Mini Card Installation

Mini Card Installation Step 1: Remove the baseplate as instructed below. Step 2: Insert the Mini-Card into the Mini-Card slot. Chapter 2 – Hardware Information...

Page 45 Step 3: Push down to secure the Mini-Card. Chapter 2 - Hardware Information...

#### Page 46: Wallmount Installation

Wallmount Installation We suggest using this screw. Chapter 2 - Hardware Information...

#### Page 47: Chapter 3 - Ami Bios Setup

Chapter 3 Chapter 3 - AMI BIOS Setup...

#### Page 48: System Test And Initialization

System Test and Initialization The system uses certain routines to perform testing and initialization. If an error, fatal or non-fatal, is encountered, a few short beeps or an error message will be outputted. The board can usually continue the boot up sequence with non-fatal errors. The system configuration verification routines check the current system configuration against the values stored in the CMOS memory.

#### Page 49: Ami Bios Setup

AMI BIOS Setup The AMI BIOS ROM has a pre-installed Setup program that allows users to modify basic system configurations, which is stored in the battery-backed CMOS RAM and BIOS NVRAM so that the information is retained when the power is turned off. To enter BIOS Setup, press <Del>...

#### Page 50: Setup Submenu: Main

Setup Submenu: Main Chapter 3 - AMI BIOS Setup...

#### Page 51: Setup Submenu: Advanced

Setup Submenu: Advanced Chapter 3 - AMI BIOS Setup...

#### Page 52: Trusted Computing

3.4.1 Trusted Computing Options Summary Security Device Support Disable Optimal Default, Failsafe Default Enable Enables or Disables BIOS support for security device. O.S. will not show Security Device. TCG EFI protocol and INT1A interface will not be available. Chapter 3 – AMI BIOS Setup...

#### Page 53: Cpu Configuration

3.4.2 CPU Configuration Options Summary Active Processor Cores Disabled Optimal Default, Failsafe Default Enabled Number of cores to enable in each processor package. Intel Virtualization Disabled Technology Enabled Optimal Default, Failsafe Default When enabled, a VMM can utilize the additional hardware capabilities provided by Vanderpool Technology.

Page 54 Options Summary Turbo Mode. Boot performance mode Max performance Optimal Default, Failsafe Default Max battery Select the performance state that the BIOS will set before OS handoff. Power Limit 1 Enable Disabled Optimal Default, Failsafe Default Enabled Enable/Disable Power Limit 1. C-states Disabled Optimal Default, Failsafe Default...

#### Page 55: Sata Drives

3.4.3 SATA Drives Options Summary Chipset SATA Enable Optimal Default, Failsafe Default Disable Enable or Disable the Chipset SATA Controller. The Chipset SATA controller supports the 2 black internal SATA ports (up to 3Gb/s supported per port). Port Enable Optimal Default, Failsafe Default Disable Enable or Disable SATA Port.

#### Page 56: Hardware Monitor

3.4.4 Hardware Monitor Chapter 3 - AMI BIOS Setup...

#### Page 57: Sio Configuration

3.4.5 SIO Configuration Chapter 3 – AMI BIOS Setup...

#### Page 58: Serial Port 1 Configuration

3.4.5.1 Serial Port 1 Configuration Options Summary Use This Device Disabled Enabled Optimal Default, Failsafe Default Enable or Disable this Logical Device. Possible: Use Automatic Settings Optimal Default, Failsafe Default IO=3F8; IRQ=4; IO=2F8; IRQ=3; Allows the user to change the device resource settings. New settings will be reflected on this setup page after system restarts.

#### Page 59: Serial Port 2 Configuration

3.4.5.2 Serial Port 2 Configuration Options Summary Use This Device Disabled Enabled Optimal Default, Failsafe Default Enable or Disable this Logical Device. Possible: Use Automatic Settings Optimal Default, Failsafe Default IO=2F8; IRQ=3; IO=3F8; IRQ=4; Allows the user to change the device resource settings. New settings will be reflected on this setup page after system restarts.

#### Page 60: Serial Port 3 Configuration

3.4.5.3 Serial Port 3 Configuration Options Summary Use This Device Disabled Enabled Optimal Default, Failsafe Default Enable or Disable this Logical Device. Possible: Use Automatic Settings Optimal Default, Failsafe Default IO=3E8; IRQ=11; IO=2E8; IRQ=11; Allows the user to change the device resource settings. New settings will be reflected on this setup page after system restarts.

#### Page 61: Serial Port 4 Configuration

3.4.5.4 Serial Port 4 Configuration Options Summary Use This Device Disabled Enabled Optimal Default, Failsafe Default Enable or Disable this Logical Device. Possible: Use Automatic Settings Optimal Default, Failsafe Default IO=2E8; IRQ=11; IO=3E8; IRQ=11; Allows the user to change the device resource settings. New settings will be reflected on this setup page after system restarts.

#### Page 62: Serial Port 5 Configuration

3.4.5.5 Serial Port 5 Configuration Options Summary Use This Device Disabled Enabled Optimal Default, Failsafe Default Enable or Disable this Logical Device. Possible: Use Automatic Settings Optimal Default, Failsafe Default IO=2D0; IRQ=11; IO=2C0; IRQ=11; Allows the user to change the device resource settings. New settings will be reflected on this setup page after system restarts.

#### Page 63: Serial Port 6 Configuration

3.4.5.6 Serial Port 6 Configuration Options Summary Use This Device Disabled Enabled Optimal Default, Failsafe Default Enable or Disable this Logical Device. Possible: Use Automatic Settings Optimal Default, Failsafe Default IO=2C0; IRQ=11; IO=2D0; IRQ=11; Allows the user to change the device resource settings. New settings will be reflected on this setup page after system restarts.

#### Page 64: Power Management

3.4.6 Power Management Options Summary Power Mode ATX Type Optimal Default, Failsafe Default AT Type Select system power mode. Restore AC Power Loss Last State Optimal Default, Failsafe Default Power On Power Loss RTC wake system from S5 Disabled Optimal Default, Failsafe Default Fixed Time Dynamic Time Enable or disable System wake on alarm event.

#### Page 65: Dynamic Digital Io Configuration

3.4.7 Dynamic Digital IO Configuration Options Summary DIO[1:4] Input Output Optimal Default, Failsafe Default Set DIO as Input or Output. DIO[1:4] Output Level High Optimal Default, Failsafe Default Set output level when DIO pin is Output. DIO[5:8] Input Optimal Default, Failsafe Default Output Set DIO as Input or Output.

#### Page 66: Setup Submenu: Chipset

Setup Submenu: Chipset Chapter 3 – AMI BIOS Setup...

#### Page 67: North Bridge

3.5.1 North Bridge Options Summary DCMT Total Gfx Mem 128M 256M Optimal Default, Failsafe Default Select DVMT5.0 Total Graphics Memory size used by the Internal Graphics Device. Chapter 3 – AMI BIOS Setup...

#### Page 68: South Bridge

3.5.2 South Bridge Options Summary HD-Audio Support Disable Enable Optimal Default, Failsafe Default Enable/Disable HD-Audio Support. Mini-Card 1 Speed Auto Optimal Default, Failsafe Default Gen 1 Gen 2 Configure PCIe Speed. Mini-Card 2 Speed Auto Optimal Default, Failsafe Default Gen 1 Gen 2 Configure PCIe Speed.

#### Page 69: Setup Submenu: Security

Setup Submenu: Security Change User/Administrator Password You can set an Administrator Password or User Password. An Administrator Password must be set before you can set a User Password. The password will be required during boot up, or when the user enters the Setup utility. A User Password does not provide access to many of the features in the Setup utility.

#### Page 70: Setup Submenu: Boot

Setup Submenu: Boot Options Summary Quiet Boot Disabled Enabled Optimal Default, Failsafe Default Enable or Disable Quiet Boot option. Network Stack Disabled Optimal Default, Failsafe Default Enabled Enable/Disable UEFI Network Stack. Chapter 3 – AMI BIOS Setup...

#### Page 71: Setup Submenu: Save & Exit

Setup Submenu: Save & Exit Chapter 3 - AMI BIOS Setup...

#### Page 72: Chapter 4 - Drivers Installation

Chapter 4 Chapter 4 - Drivers Installation...

be installed automatically...

#### Page 73: Drivers Download And Installation

Drivers Download and Installation Drivers for the BOXER-6616 can be downloaded from the product page on the AAEON website by following this link: https://www.aaeon.com/en/p/fanless-embedded-computers-boxer-6616 Download the driver(s) you need and follow the steps below to install them. Step 1 – Install Chipset Driver Open the Step1 - Chipset folder and followed by SetupChipset.exe file Follow the instructions Drivers will

Page 74 Step 4 – Install LAN Driver Open the Step4 - LAN folder and select your OS Open the .exe file in the folder Follow the instructions Drivers will be installed automatically Step 5 – Install Audio Driver Open the Step5 - Audio folder and followed by .exe file Follow the instructions Drivers will be installed automatically Step 6 –...

#### Page 75: Appendix A - Watchdog Timer Programming

Appendix A Appendix A - Watchdog Timer Programming...

### Page 76: Watchdog Timer Initial Program

Watchdog Timer Initial Program Table 1: Super I/O Relative Register Table Default Value Note SIO MB PnP Mode Index Register Index 0x2E(Note1) 0x2E or 0x4E SIO MB PnP Mode Data Register Data 0x2F(Note2) 0x2F or 0x4F Table 2: Watchdog Relative Register Table Register BitNum Value...

- Watchdog Timer Programming...

#### Page 81: Appendix B - I/O Information

Appendix B Appendix B - I/O Information...

### Page 82: I/O Address Map

I/O Address Map Appendix B – I/O Information...

Page 83 Appendix B – I/O Information...

Page 84 Appendix B - I/O Information...

#### Page 85: Memory Address Map

Memory Address Map Appendix B – I/O Information...

Page 86 Appendix B - I/O Information...

#### Page 87: Irq Mapping Chart

IRQ Mapping Chart Appendix B – I/O Information...

Page 88 Appendix B – I/O Information...

Page 89 Appendix B – I/O Information...

Page 90 Appendix B – I/O Information...

Page 91 Appendix B – I/O Information...

Page 92 Appendix B – I/O Information...

Page 93 Appendix B – I/O Information...

Page 94 Appendix B – I/O Information...

Page 95 Appendix B – I/O Information...

#### Page 96: Appendix C - Digital I/O Ports

Appendix C Appendix C – Digital I/O Ports...

#### Page 97: Electrical Specifications For Digital I/O Ports

Electrical Specifications for Digital I/O Ports GPIO80 DIO\_0 GPIO81 DIO\_1 GPIO82 DIO\_2 GPIO83 DIO\_3 GPIO84 DIO\_4 GPIO85 DIO\_5 GPIO86 DIO\_6 GPIO87 DIO\_7 Appendix C - Digital I/O Information...

#### Page 98: Dio Programming

DIO Programming The BOXER-6616 utilizes FINTEK F81966 chipset as its Digital I/O controller. Below are the procedures to complete its configuration. AAEON initial DI/O program is also attached for developing customized program for your application. There are three steps to complete the configuration setup: (1) Enter the MB PnP Mode (2) Modify the data of configuration registers (3) Exit the MB PnP Mode.

#### Page 99: Digital I/O Register

Digital I/O Register Table 1: Super I/O Relative Register Table Default Value Note SIO MB PnP Mode Index Register Index 0x2E(Note1) 0x2E or 0x4E SIO MB PnP Mode Data Register Data 0x2F(Note2) 0x2F or 0x4F Table 2: Digital Input Relative Register Table Register BitNum Value...

### Page 100: C.4 Digital I/O Sample Program

#### C.4 Digital I/O Sample Program

### Page 101

Output control relative definition (Please reference to Table 3) #define byte DOutput1LDN // This parameter is represented from Note27 #define byte DOutput1Reg // This parameter is represented from Note28 #define byte DOutput1Bit // This parameter is represented from Note29 #define byte DOutput1Val // This parameter is represented from Note30 #define byte DOutput2LDN // This parameter is represented from Note31 #define byte DOutput2Reg // This parameter is represented from Note32...

#### Page 102

#### Page 103

AaeonReadPinStatus(byte LDN, byte Register, byte BitNum){ Boolean PinStatus ; PinStatus = SIOBitRead(LDN, Register, BitNum); Return PinStatus ; VOID AaeonSetOutputLevel(byte LDN, byte Register, byte BitNum, byte Value){ ConfigToOutputMode(LDN, Register, BitNum); SIOBitSet(LDN, Register, BitNum, Value);

| ****** | *************************************** | Appendix ( | С |
|--------|-----------------------------------------|------------|---|
|        |                                         |            |   |

- Digital I/O Information...

Page 104 SIOEnterMBPnPMode() { IOWriteByte(SIOIndex, 0x87); IOWriteByte(SIOIndex, 0x87); VOID SIOExitMBPnPMode() { IOWriteByte(SIOIndex, 0xAA); VOID SIOSelectLDN(byte LDN) { IOWriteByte(SIOIndex, 0x07); // SIO LDN Register Offset = 0x07 IOWriteByte(SIOData, LDN); VOID SIOBitSet(byte LDN, byte Register, byte BitNum, byte Value) { Byte TmpValue; SIOEnterMBPnPMode(); SIOSelectLDN(byte LDN); IOWriteByte(SIOIndex, Register); TmpValue = IOReadByte(SIOData);...

#### Page 105

SIOBitRead(byte LDN, byte Register, byte BitNum){ Byte TmpValue; SIOEnterMBPnPMode(); SIOSelectLDN(LDN); IOWriteByte(SIOIndex, Register); TmpValue = IOReadByte(SIOData); TmpValue &= (1 << BitNum); SIOExitMBPnPMode(); If(TmpValue == 0) Return 0; Return 1; VOID ConfigToOutputMode(byte LDN, byte Register, byte BitNum){ Byte TmpValue, OutputEnableReg; OutputEnableReg = Register-1;...